# Updating Permanent Student Record (PSR) Cards Steps for Elementary School teachers in MyEducation BC

# Navigating

- 1. Login to MyEducation BC
- 2. Select Gradebook Top Tab
- 3. Select Curriculum Area
- 4. Select Scores Side Tab

#### Check that:

*Grade Columns* is set to *Post Column-Term* and that *Term* is set to *Term* 

| Grade Columns         | Term |      |   |  |  |
|-----------------------|------|------|---|--|--|
| Post Columns - Term 🔻 |      | Term | • |  |  |
|                       |      |      |   |  |  |

# Navigating Between Curriculum Areas

- Use the navigation buttons to move to another curriculum area, OR
- Click Class List to return to the full list

#### **Entering Summative Assessments**

- Assessments are all entered under the FINAL column
- All entries are auto-saved
- **Ctrl L** to view a list of options
- Ctrl D to fill down a score or empty space from cursor location

# Post Grades to the PSR

Once summative assessments are entered and checked:

- Click Post Grades
- If any changes need to be made, *Post Grades* must be clicked again to record the changes to the PSR.

#### **Checking your Work**

- 1. Select Student Top Tab
- 2. Select the first student
- 3. Select Transcript Side Tab
- 4. Set Dictionary to All
- 5. Check the number of assessments
- 6. Check each assessment
- Use navigation buttons to move to the next student

| Pages                     | My I | nfo   | Student            | Attendance               | Gradebook     | Planner                 | Tools |  |  |
|---------------------------|------|-------|--------------------|--------------------------|---------------|-------------------------|-------|--|--|
| Class List                |      |       |                    |                          |               |                         |       |  |  |
| Details                   |      | Ontic | ons <del>-</del> R | eports <del>-</del> Help | Search        | on Term                 | 0.    |  |  |
| Roster                    |      | Optio |                    | eports •                 | Jearch        | on term                 |       |  |  |
| Seating Cha               | rt   |       | Course             |                          | Description   |                         |       |  |  |
| Groups                    |      |       | Course             |                          | Description   |                         |       |  |  |
| Gloups                    |      |       | MAE04              | 03                       | ARTS EDUCA    | ATION 4                 |       |  |  |
| Curricular<br>Competencie | es   |       | MAE05              | 03                       | ARTS EDUCA    | ATION 5                 |       |  |  |
| Categories                |      |       | MEN04              | 03                       | ENGLISH LA    | ENGLISH LANGUAGE ARTS 4 |       |  |  |
| Assignments               | ;    |       | MEN05              | 03                       | ENGLISH LA    | S 5                     |       |  |  |
| Scores                    |      |       | MMA04              | 03                       | MATHEMATICS 4 |                         |       |  |  |

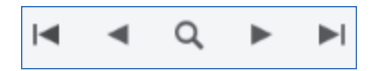

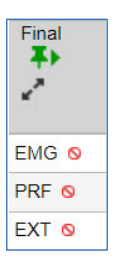

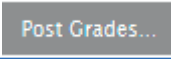

| Pages                                 | School | Stud     | ent | Staff    | Attendance                      | Conduct        | Grades | Asses | sment                                         | Schedul       | e Global      | Tools     |   |
|---------------------------------------|--------|----------|-----|----------|---------------------------------|----------------|--------|-------|-----------------------------------------------|---------------|---------------|-----------|---|
| Student List :: 04 - Bitzikos, Esne 🐥 |        |          |     |          |                                 |                |        |       |                                               |               |               |           |   |
| Details                               | Or     | otions 🔻 | Re  | eports 🔻 | Help 🔻                          | Search on Year |        |       | 79                                            | a-z           | th 🖴          | D(I)      |   |
| Contacts 0 of 6 selected 2            |        |          |     |          |                                 |                |        |       |                                               |               |               |           |   |
| Attendance                            |        | Year     | · G | Grade    | CourseDesc                      |                |        | Final | TransD                                        | ef > Name     |               |           |   |
| Conduct                               |        | 2024     | 0   | 4        | ARTS EDUCATIO                   | N 4            |        | EMG   | Single 1                                      | Ferm K-9 2023 | English EMG-D | EV-PRF-EX | т |
| Transcript                            |        | 2024     | 0   | 4        | ENGLISH LANGUAGE ARTS 4         |                |        | EMG   | Single Term K-9 2023 English EMG-DEV-PRF-EX   |               |               |           |   |
| Transcript<br>Details                 |        | 2024     | 0   | 4        | MATHEMATICS 4                   |                |        | EXT   | Single Term K-9 2023 English EMG-DEV-PRF-EXT  |               |               |           | т |
| Credit                                | C      | 2024     | 0   | 14       | PHYSICAL AND HEALTH EDUCATION 4 |                |        | DEV   | / Single Term K-9 2023 English EMG-DEV-PRF-EX |               |               |           | Т |
| Summary                               |        | 2024     | 0   | 4        | SCIENCE 4                       |                |        | PRF   | Single 1                                      | ferm K-9 2023 | English EMG-D | EV-PRF-EX | Т |
| Grade Point<br>Summary                |        | 2024     | 0   | 4        | SOCIAL STUDIES 4                |                |        | PRF   | Single T                                      | Ferm K-9 2023 | English EMG-D | EV-PRF-EX | T |